# WWW. **I I V I C S I** . Í I L E S I T E D U R É S E A U DU LIVRE EN GRAND EST

# NOTICE

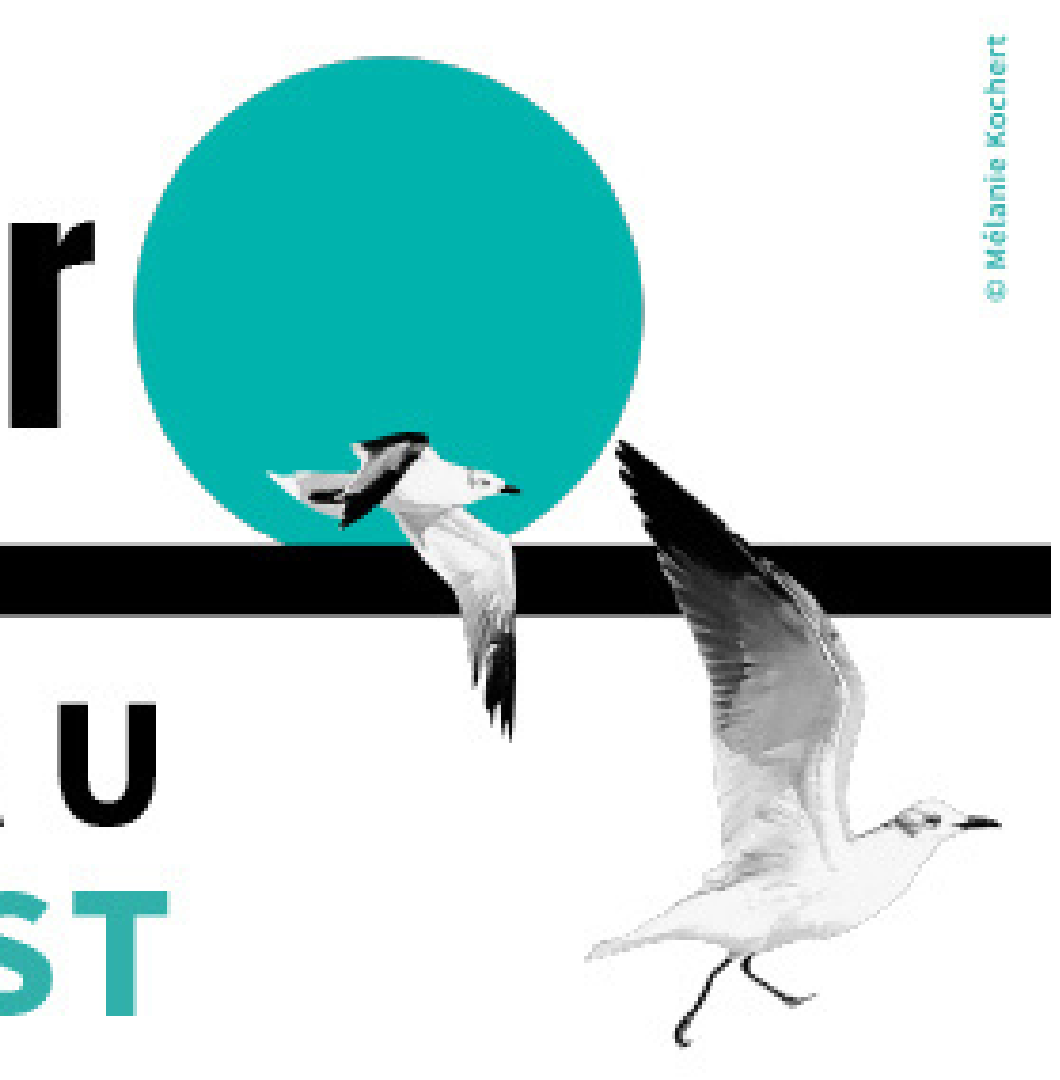

#### MàJ 2022

## 1 - Se créer un compte

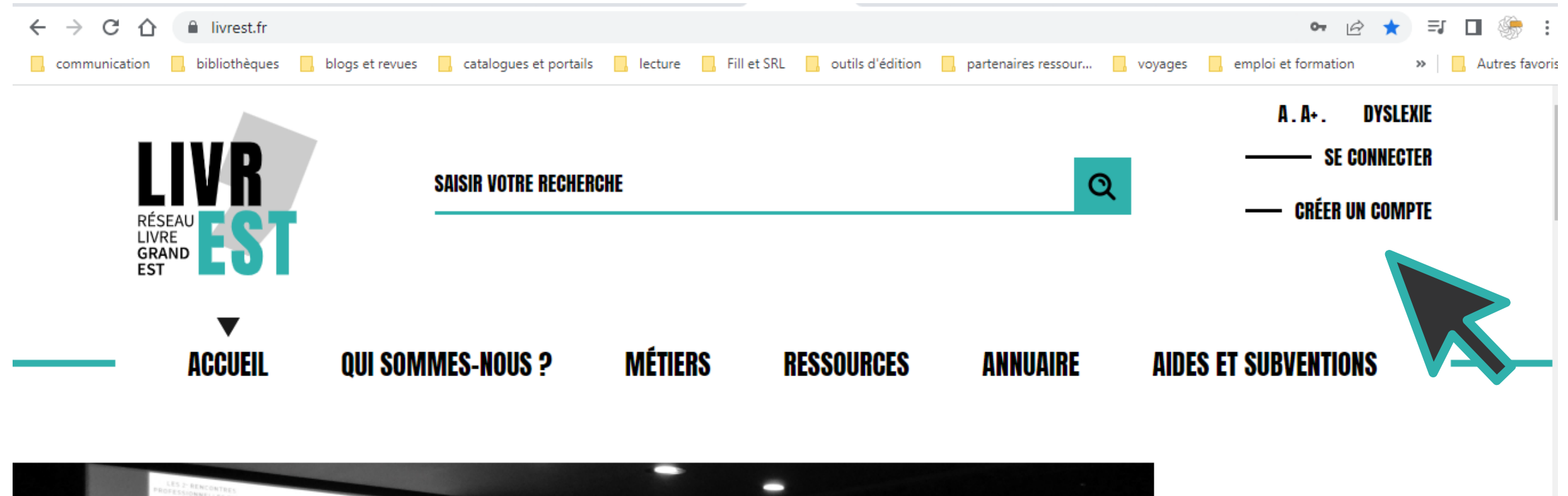

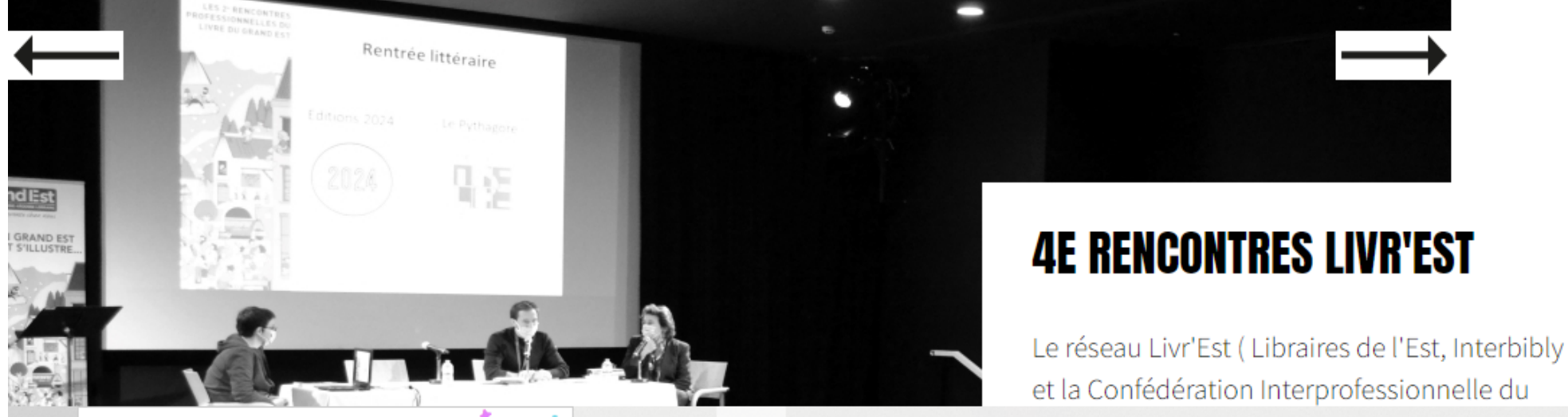

Gestion des services

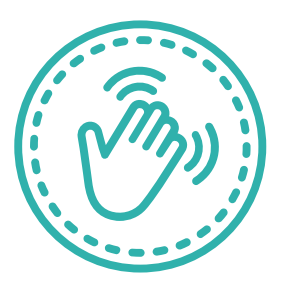

Vous êtes professionnel du livre installé en Grand Est et vous souhaitez vous recenser dans l'annuaire de livrest.fr ?

Première étape à effectuer sur le site livrest.fr : la **création d'un compte en ligne.** 

Pour cela, il vous faut cliquer sur "Créer un compte", en haut et à droite d'une page du site livrest.fr

#### 1 - Se créer un compte en ligne - suite

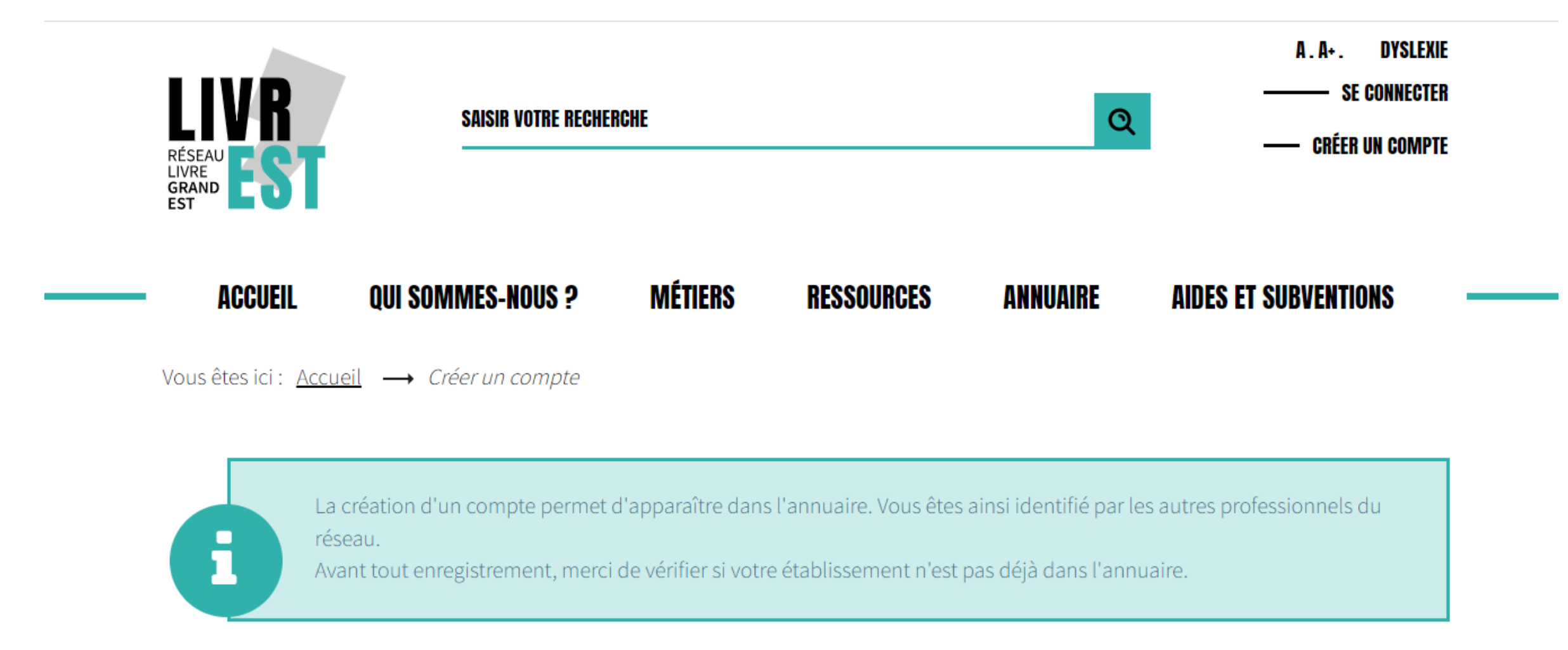

Si vous faites partie d'une structure du livre (bibliothèque, maison d'édition, librairie...), vérifiez avant tout si l'un de vos collègues n'a **pas déjà recensé votre établissement dans l'annuaire.** 

Une recherche par filtre ou par mot-clé vous permettra d'avoir rapidement la réponse.

### 1 - Se créer un compte en ligne - suite

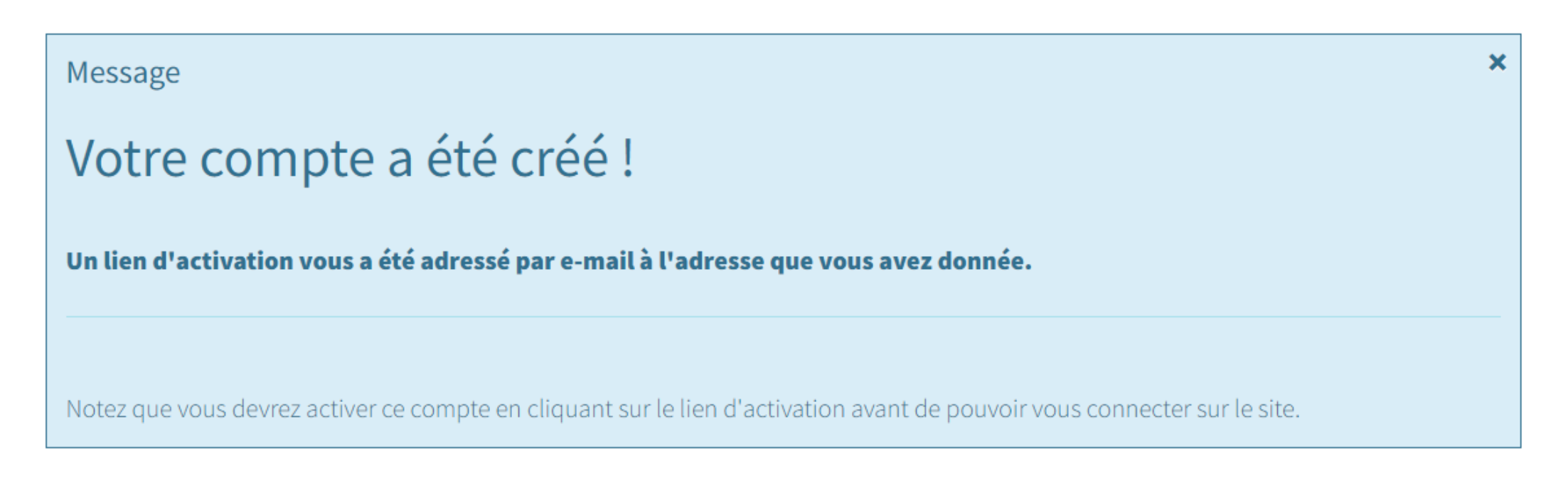

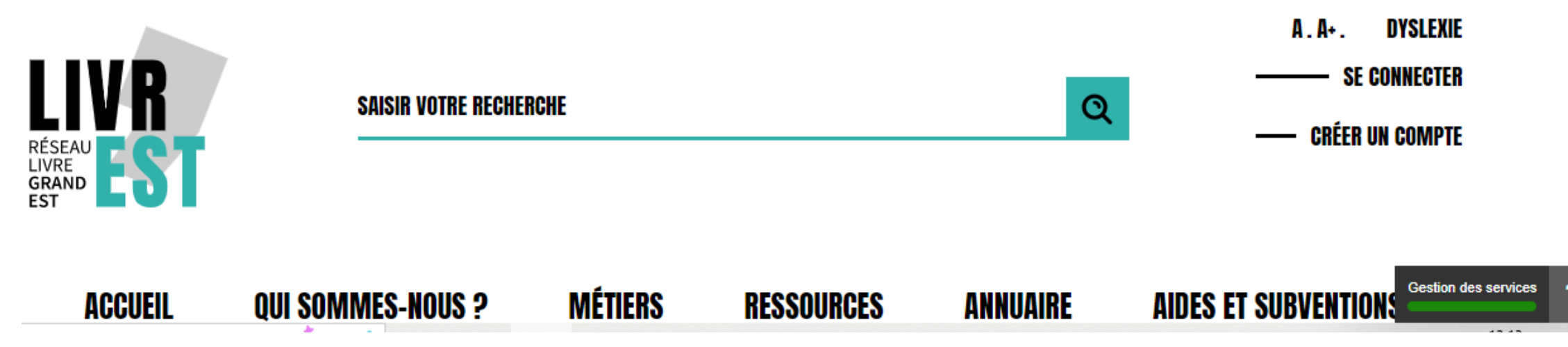

Après avoir cliqué sur le lien dans votre mail de confirmation, vous êtes directement redirigé sur le site livrest.fr.

Un message de confirmation de création de votre compte en ligne apparaît alors.

## 2 - Valider son compte en ligne

|                                                                                                    | То                                                 | us v 🧹                      |   |
|----------------------------------------------------------------------------------------------------|----------------------------------------------------|-----------------------------|---|
| Détails du compte utilisateur de Elise Vallet à Livrest : le site du réseau du livre Gr                                                                                                    | and Est                                            | ŧ                           | ß |
| Livrest <livrest@sigb.org><br/>à Moi √</livrest@sigb.org>                                                                                                    | 2:11 🏠 🛧                                           |                             | : |
| <b>Ce message provient d'une liste de discussion.</b>                                                                                                    |                                                    | Se désabonner               | r |
| Bonjour Elise Vallet,                                                                                                    |                                                    |                             |   |
| <pre>Merci de vous être inscrit sur Livrest : le site du réseau du livre Grand Est. Votre compte<br/>activé avant que vous puissiez l'utiliser.<br/>Pour l'activer, cliquez sur le lien ci-dessous ou copiez et collez le dans votre navigateur<br/><u>https://livrest.fr/creer-un-compte?task=registration.activate&amp;token=736d7b0727698f71f1a281f4</u><br/>Après activation vous pourrez vous connecter sur <u>https://livrest.fr/</u> en utilisant l'identifi<br/>de passe utilisé à l'enregistrement :<br/>Identifiant : e.vallet</pre> | a été créé<br>:<br><u>łcee5bb8c</u><br>iant suivan | et doit être<br>t et le mot | Ð |
| ♠ RÉPONDRE ▲ TOUS → TRANSFÉRER                                                                                                    |                                                    |                             |   |

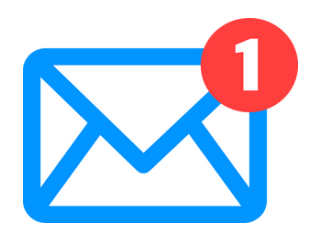

Ouvrez votre boîte mail ! Vous avez reçu un message de confirmation de notre part.

Il vous faut maintenant suivre les indications reçues dans le mail pour valider votre inscription. C'est très rapide !

### 3 - Créer sa fiche annuaire

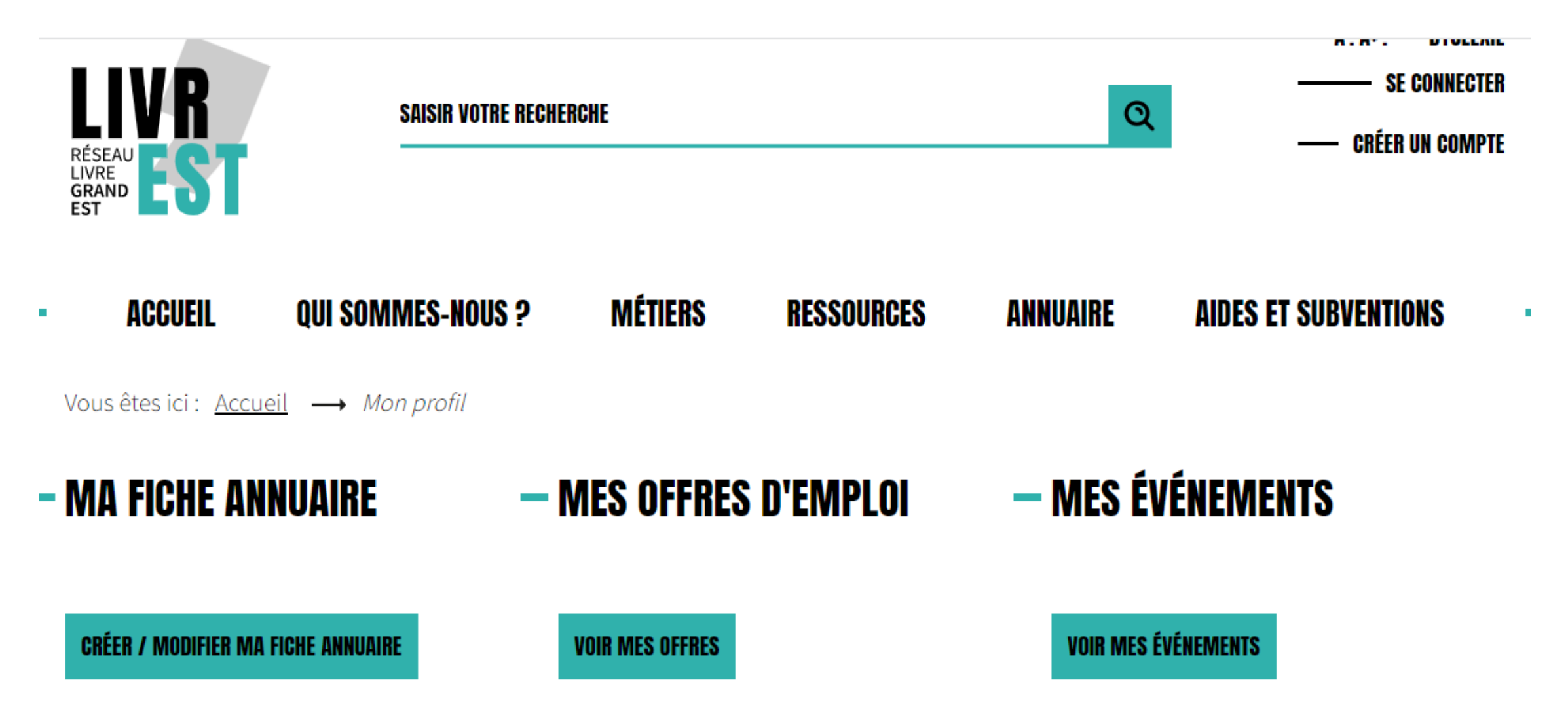

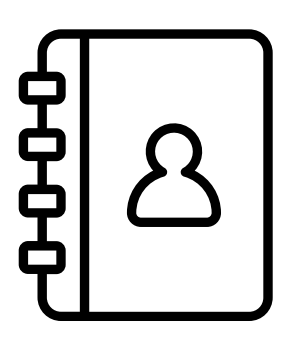

Vous pouvez maintenant créer une fiche professionnelle dans l'annuaire livrest, sous certains critères.

Des **offres d'emplois** à publier, des **évènements littéraires** ou des journées professionnelles ? C'est possible à partir de votre espace en ligne.

#### **CHOIX DU MÉTIER**

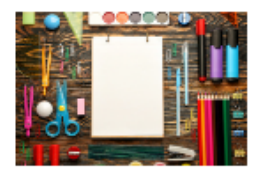

Auteurs (écrivains, illustrateurs, traducteurs...

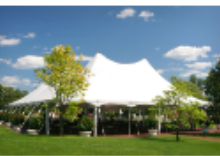

Organisateurs de manifestations littéraires

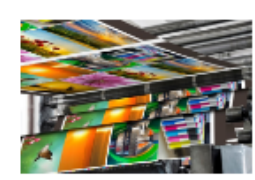

Imprimeurs

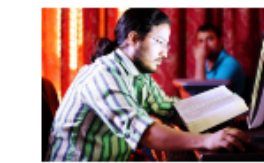

Maisons d'édition

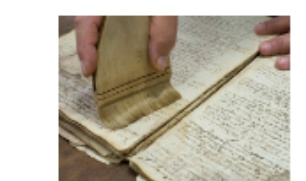

Archives

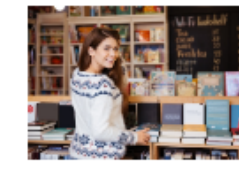

Libraires

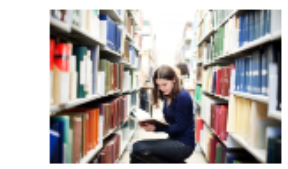

Centres de documentation

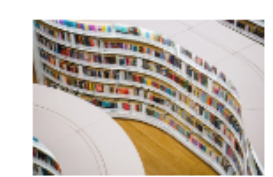

Bibliothèques - médiathèques

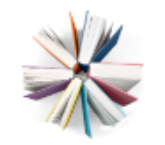

Autres métiers autour du livre (imprimeurs, correcteurs, agent littéraire...)

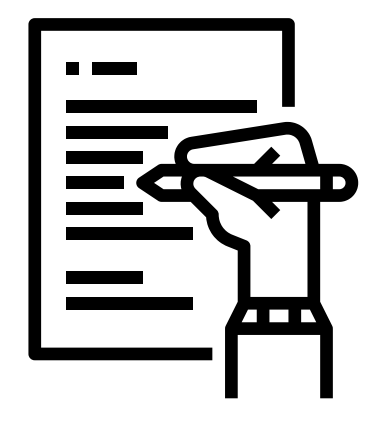

Après avoir cliqué sur "Créer sa fiche annuaire", **choisissez votre métier.** 

Vous ne trouvez pas votre métier ? Optez pour "Métiers autour du livre".

On y recense les correcteurs, les agents littéraires, les journalistes, les graphistes, les relieurs, les restaurateurs et les formateurs.

| Les champs avec un astérisque (*) sont obligatoires                                                      |   |
|----------------------------------------------------------------------------------------------------|---|
| Les champs avec un astensque ( ) sont obligatoires                                                       |   |
| MA FICHE ANNUAIRE                                                                                        |   |
| Ma résidence fiscale est située en Grand Est *                                                           |   |
| J'ai écrit, traduit ou illustré au moins un ouvrage à compte d'éditeur dans les trois dernières années * |   |
| Métier                                                                                                   |   |
| - Sélectionner un métier -                                                                               | ~ |
| Nom *                                                                                                    |   |
| Prénom                                                                                                   |   |
|                                                                                                    |   |
|                                                                                                    |   |

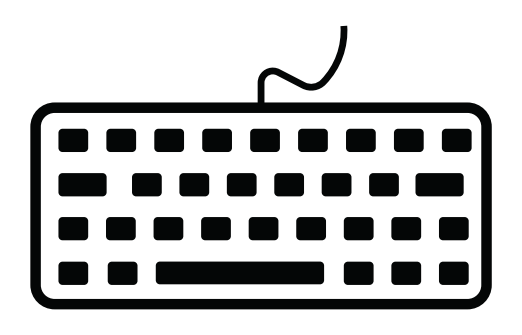

#### **Cocher les cases en haut du** f**ormulaire vous engage**. Des documents justificatifs pourront vous être demandés.

Puis, remplissez les champs demandés. Les items indiquant un astérisque sont obligatoires.

Les points d'interrogation signalent qu'ils ne seront pas visibles sur l'annuaire en ligne. Ces informations servent uniquement à des fins d'enquête sur la filière du livre.

Les champs avec un astérisque (\*) sont obligatoires

#### **MA FICHE ANNUAIRE**

Ma résidence fiscale est située en Grand Est \*

🗆 J'ai écrit, traduit ou illustré au moins un ouvrage à compte d'éditeur dans les trois dernières années \*

#### Métier

| - Sélectionner un métier - | ~ |
|----------------------------|---|
| - Sélectionner un métier - |   |
| Ecrivain                   |   |
| Illustrateur-dessinateur   |   |
| Scénariste                 |   |
| Traducteur                 |   |
| Prénom                     |   |

# C

Vous exercez plusieurs métiers à la fois ?

Vous êtes autrice et aussi traductrice ?

Vous devrez alors vous créer deux profils différents, avec deux adresses mails différentes.

| Date de naissance                       |   |
|-----------------------------------------|---|
| JJ-MM-AAAA                              |   |
| Photo ou logo intro 😧<br>SÉLECTIONNER 🗙 | ۲ |
| Photo ou logo fiche 🛛 😧                 |   |
| SÉLECTIONNER ×                          | ۲ |
| Document PDF                            |   |
| SÉLECTIONNER ×                          | ۲ |
| Nom du document                         |   |
|                                         |   |

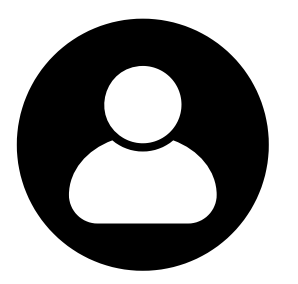

Vous souhaitez vous démarquer ? Pensez à télécharger une photo de profil et/ou le logo de votre structure.

Photo ou logo intro : photo ou logo utilisé dans l'affichage de l'annuaire

Photo ou logo fiche : photo ou logo utilisé dans l'affichage de la fiche auteur complète

Il est possible d'ajouter aussi un PDF/ N'oubliez pas d'indiquer son titre.

| Les revenus d'auteurs sont ma principale source de revenus 🚱            | Ρ   |
|-------------------------------------------------------------------------|-----|
| <ul> <li>Non</li> </ul>                                                 | à   |
| Si non, pouvez-vous précisez les domaines de vos autres activités ? 🛛 🕣 | le  |
| - Sélectionner -                                                        | e   |
| J'ai déjà participé à une résidence 🛛 🕢                                 |     |
| <ul> <li>Oui</li> <li>Non</li> </ul>                                    | V   |
| Dans quelle tranche d'imposition vous situez-vous ? 😧                   | fi  |
| - Sélectionner une tranche -                                            | ` V |
|                                                                         | ·   |
| ENVOYER ANNULER                                                         |     |

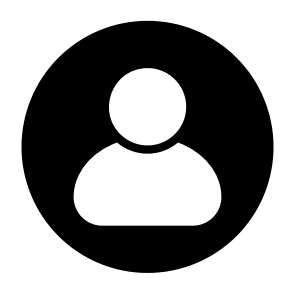

#### ensez bien à cliquer sur "Envoyer"

la fin de la fiche annuaire afin que es informations soient bien enregistrées.

#### ous souhaitez compléter votre iche plus tard ?

Vous pourrez y retourner sans souci en vous connectant à votre espace en ligne, quand vous voulez !

# 4 - Créer un évènement ou poster une offre d'emploi

#### **MES OFFRES D'EMPLOI**

| litre "                                                                          |                |
|----------------------------------------------------------------------------------|----------------|
| Offre test                                                                       |                |
| Lieu                                                                             |                |
| Miami                                                                            |                |
| Limite candidature                                                               |                |
| 12-09-2022 10:36:03                                                              |                |
| Url                                                                              |                |
| http://www.interbibly.fr/page/contenu/auteurs/appels-a-residenceprojets          |                |
| Fichier PDF                                                                      |                |
| images/annuaire/Centre_de_documentation_de_Reims/BATLIVREST_stikers_rond_5cm.pdf | × SÉLECTIONNER |
| Début de publication                                                             |                |
| 09-09-2022 16:37:06                                                              |                |
| Fin de publication                                                               |                |
|                                                                                  | <b>—</b>       |

- Une offre d'emploi ou un évènement (manifestation
- littéraire, journée professionnelle) à diffuser ?
- C'est possible à partir de votre espace en ligne.
- Une modération est nécessaire, alors n'hésitez pas à nous prévenir sur contact@livrest.fr si votre annonce n'apparaît pas sur le site.